### Инструкция по работе с программой Ведомости кафедры

Для заполнения ведомостей в программе Ведомости кафедры необходимо работать в удаленном рабочем столе, для этого необходимо зайти на терминал:

с рабочего компьютера Университета

W:\Все\удаленный рабочий стол

зайти под логином и паролем КАФЕДРЫ

### с домашнего компьютера

через программу Kerio соединиться с сервером Университета (логин и пароль, выданные в ЦИТе), подключиться к удаленному рабочему столу, зайти под логином и паролем **КАФЕДРЫ** 

(Инструкция по настройке домашнего компьютера для удаленного компьютера находится по адресу: <u>https://tatngpi.ru/universitet/struktura-ngpu/upravlencheskie-podrazdeleniya/tsentr-informatsionnykh-tekhnologiy/documents.php</u> Инструкция по настройке домашнего компьютера для удаленного доступа)

# 1. ОТКРЫТИЕ ВЕДОМОСТИ

Для запуска программы Ведомости кафедры необходимы следующие действия: Пуск—Все программы—Ведомости кафедры

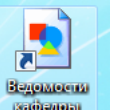

или два раза кликнуть по ярлыку на рабочем столе.

В окне Менеджера ведомостей проверить параметры системы (рис.1):

- •текущий учебный год;
- •семестр (осень для нечетных семестров, весна для четных);
- •кафедра;
- •источник СЕРВЕР;
- •преподаватель Все преподаватели;
- •отображать Ведомости группы;
- •статус Все ведомости

| •          |
|------------|
| 10СТИ _    |
| 10СТИ 🔽    |
| 10СТИ      |
|            |
| тодавате.  |
|            |
|            |
|            |
|            |
|            |
|            |
|            |
|            |
|            |
|            |
| 11 P       |
| сохранения |
| сохранения |
| сохранения |
|            |

Рис.1. Окно менеджера ведомостей

После того как проверены все параметры, необходимо:

- двойным кликом открыть соответствующий факультет;
- •выбрать курс;
- •выбрать группу;

слева появится перечень ведомостей по дисциплинам данной группы в данном семестре по Вашей кафедре

•в данном перечне необходимо выбрать дисциплину и нажать кнопку Загрузить

**ВНИМАНИЕ:** Если Вы не нашли свою дисциплину проверьте правильность параметров системы (рис.1), также можете в параметре **Кафедра** указать **Все кафедры**, в таком случае будет выходить перечень всех дисциплин по выбранной группе.

## 2. ЗАПОЛНЕНИЕ ВЕДОМОСТИ

Появится окно ведомости по данной дисциплине. В данном окне необходимо внести данные о преподавателе в формате Фамилия И.О. (пример Иванов И.И.) (рис.2)

|      |                    | B             | едомос      | гь учета    | успевае       | мости     | і студ  | енто     | ов №     | 2568       |              |              |           |
|------|--------------------|---------------|-------------|-------------|---------------|-----------|---------|----------|----------|------------|--------------|--------------|-----------|
| Кафе | едра 7             | Искусств и ин | новационно  | годизайна 🗖 |               |           |         |          |          |            |              |              |           |
| Год  | обучения 2022-2023 | 3 Курс        | 3           | Группа      |               | Препода   | ватель  |          |          |            |              |              |           |
| Фак  | ультет ФИиД        | Семестр       | 5           | Дисциплина  | Декоративно-  | прикладн  | юе иску | сство    |          |            |              |              |           |
| Учеб | іный план          | Экзамен       |             | Часов 144   | Блок          | Б1.0      | -       | 3ET      | 4,00     |            |              |              |           |
| b4   | 4.03.05 ИЗОиТ.plx  | 44.03.05 Педа | агогическое | образование | (с двумя проф | рилями по | дготовк | и), проф | или Из   | образитель | ное искусств | ю и Технол   | огия      |
|      | Не закрыта         |               |             |             |               |           |         |          |          |            |              |              |           |
|      |                    | Номер         | Дата        | Оценка      |               | неуд      | удовл   | хор      | отл      | Первая     | пересдача    | Вторая і     | тересдача |
| N≌   | Ф.И.О.             | зачетной      | получения   | в           | Оценка        | 51%       | 71%     | 85%      | 100%     | Результат  | Лата         | Pervintation | Лата      |
|      |                    | книжки        | оценки      | процентах   |               | Подг      | ись пре | подава   | геля     | r coynerar | дата         | r oojnorar   | дага      |
| 1    |                    | 05101         |             |             |               |           |         |          |          |            |              |              | ļ         |
| 2    |                    | 05102         |             |             |               |           |         |          |          |            |              |              | ļ         |
| 3    |                    | 05103         |             |             |               |           |         |          |          |            |              |              |           |
| 4    |                    | 205113        |             |             |               |           |         |          |          |            |              |              | <u> </u>  |
| 5    | -                  | 05106         |             |             |               |           |         |          |          |            |              |              |           |
| 6    | -                  | 05107         |             |             |               |           |         |          |          |            |              |              |           |
| 6    | -                  | 05114         |             |             |               |           |         |          |          |            |              |              |           |
| 0    | -                  | 05115         |             |             |               |           |         |          |          |            |              |              |           |
| 10   | -                  | 05100         |             |             |               |           |         |          | <u> </u> |            |              |              | H         |
| 11   | -                  | 05109         |             |             |               |           |         |          |          |            |              |              | H         |
| 12   | -                  | 05110         |             |             |               |           |         |          |          |            |              |              |           |
| 13   |                    | 05112         |             |             |               |           |         |          | <u> </u> |            |              |              |           |
| 14   |                    | 05113         |             |             |               |           |         |          |          |            |              |              |           |
|      |                    | 00110         |             |             | L             |           |         |          |          | I          |              | 1            | ·         |

Рис. 2. Окно ведомости дисциплины

Для заполнения ведомости необходимо в столбце **Оценка в процентах** проставить ТОЛЬКО количество процентов, набранных обучающимся (рис.3,4). Оценка проставляется АВТОМАТИЧЕСКИ после внесения процентов.

|                        |                    | Ведомость учета успеваемости студенто |                                         |             |             |           |          |          |         |      |  |  |  |
|------------------------|--------------------|---------------------------------------|-----------------------------------------|-------------|-------------|-----------|----------|----------|---------|------|--|--|--|
| Кафе                   | едра               | 3 Информатики                         | Информатики и вычислительной математики |             |             |           |          |          |         |      |  |  |  |
| Год обучения 2015-2016 |                    | 6 Курс                                | 1                                       | Группа      | а Препода   |           | ватель   | в И.И.   |         |      |  |  |  |
| Факу                   | /льтет ФПиП        | Сессия                                | Зимняя                                  | Дисциплина  | Информацион | ные сист  | емы и те | хнологи  | и в про | фес  |  |  |  |
| Учеб                   | ный план           | Зачет                                 |                                         | Часов 72    | Блок        | Б1.Б      |          | 3ET      | 2       |      |  |  |  |
| zb                     | 44.03.01 ДО a1.plz | 44.03.01 Педа                         | агогическое                             | образование | профиль Дош | кольное ( | образова | ание гр. | 1511, 1 | 513, |  |  |  |
|                        | Не закрыта         |                                       | _                                       |             |             | -         |          |          |         |      |  |  |  |
|                        |                    | Номер                                 | Дата                                    | Оценка      |             | неуд      | удовл    | хор      | отл     | Г    |  |  |  |
| N⁰                     | Ф.И.О.             | зачетной                              | получения                               | в           | Оценка      | 51%       | 71%      | 85%      | 100%    | Do   |  |  |  |
|                        |                    | книжки                                | оценки                                  | процентах   |             | Подг      | пись пре | подават  | геля    | 1.6  |  |  |  |
| 1                      | · · · ·            | 151101                                | 07.11.2015                              | 51          | Зачет       |           |          |          |         |      |  |  |  |
| 2                      |                    | 151102                                | 07.11.2015                              | 52          | Зачет       |           |          |          |         |      |  |  |  |
| 3                      |                    | 151103                                | 07.11.2015                              | 60          | Зачет       |           |          |          |         |      |  |  |  |
| 4                      |                    | 151104                                | 07.11.2015                              | 40          | Незачет     |           |          |          |         |      |  |  |  |
| 5                      |                    | <mark>. 15</mark> 1105                |                                         |             |             |           |          |          |         |      |  |  |  |
| 6                      |                    | 151106                                |                                         |             |             |           |          |          |         |      |  |  |  |
| 7                      |                    | 151107                                |                                         |             |             |           |          |          |         |      |  |  |  |
| 0                      | I                  | 161100                                |                                         |             |             |           |          |          |         |      |  |  |  |

Рис. 3. Ведомость зачетная

|                        |              |          | Ведомость учета успеваемос              |            |                 |                  |                   |             |         | уден     |  |  |
|------------------------|--------------|----------|-----------------------------------------|------------|-----------------|------------------|-------------------|-------------|---------|----------|--|--|
| Кафе                   | едра         | 3        | Информатики и вычислительной математики |            |                 |                  |                   |             |         |          |  |  |
| Год обучения 2015-2016 |              | Курс     | 1                                       | Группа     | а Преподаватель |                  | ватель            | Иванов И.И. |         |          |  |  |
| Факультет ФПиП         |              | Сессия   | Зимняя                                  | Дисциплина | емы и те        | ехнологии в проф |                   |             |         |          |  |  |
| Учеб                   | Учебный план |          | Экзамен                                 |            | Часов 36        | Блок             | Б1.Б              |             | 3ET     | 1        |  |  |
| ZS                     | b44.03.01    | ДО 1.plz | 44.03.01 Педа                           | гогическое | образование     | профиль Дош      | кольное (         | образова    | ние гр. | 1514-с ( |  |  |
|                        | Не закры     | ma       |                                         |            |                 |                  | _                 |             |         |          |  |  |
|                        |              |          | Номер                                   | Дата       | Оценка          |                  | неуд              | удовл       | хор     | отл      |  |  |
| N⁰                     | Φ.           | 1.0.     | зачетной                                | получения  | в               | Оценка           | 51%               | 71%         | 85%     | 100%     |  |  |
|                        |              |          | книжки                                  | оценки     | процентах       |                  | Подпись преподава |             |         | еля      |  |  |
| 1                      |              |          | 151401                                  | 07.11.2015 | 51              | Удовл            |                   |             |         |          |  |  |
| 2                      |              |          | 151402                                  | 07.11.2015 | 75              | Хор              |                   |             |         |          |  |  |
| 3                      |              |          | 151403                                  | 07.11.2015 | 88              | Отл              |                   |             |         |          |  |  |
| 4                      |              |          | 151404                                  |            |                 |                  |                   |             |         |          |  |  |
| 5                      |              |          | 151405                                  |            |                 |                  |                   |             |         |          |  |  |
| 6                      |              |          | 151406                                  |            |                 |                  |                   |             |         |          |  |  |
| 7                      |              |          | 151407                                  |            |                 |                  |                   |             |         |          |  |  |
| 8                      | a su svinne  |          | 151408                                  |            |                 |                  |                   |             |         |          |  |  |

Рис.4. Ведомость с оценкой

**ВНИМАНИЕ:** В столбце Дата получения оценки ставится текущая дата заполнения ведомости (ставится АВТОМАТИЧЕСКИ при заполнении баллов). Изменить дату (согласно расписанию зачетно-экзаменационной сессии) можно дважды кликнув на соответствующую ячейку.

### ПРОЦЕДУРА ЗАПОЛНЕНИЯ ВЕДОМОСТИ

Оценка промежуточной аттестации по дисциплине отражается в электронных ведомостях. Итоговая оценка по дисциплине в семестре формируется в электронной совокупный результат текущего ведомости автоматически как контроля успеваемости и промежуточной аттестации обучающегося и отображается в графе «Оценка в %» и переводится в пятибалльную шкалу: «отлично», «хорошо», «удовлетворительно», «неудовлетворительно», «зачтено», «не зачтено» в графе «Оценка». Результаты промежуточной аттестации в форме зачета, зачета с оценкой, экзамена, защиты курсовой работы/проекта, по всем видам практической подготовки при проведении практики в соответствии с учебным планом по направленности (профилю) подготовки отражают уровень сформированности проверяемых у обучающегося компетенций в соответствии с требованиями, изложенными в рабочей программе дисциплины, рабочей программе практики,

отображаются в электронной ведомости в формате рейтинговой оценки (% освоения) и переводятся в пятибалльную шкалу оценки. Курсовая работа (проект), практическая подготовка при проведении практики рассматриваются как отдельные виды работы и оцениваются исходя из 100 максимально возможных процентов.

В НГПУ рейтинговая система оценки освоения обучающимися очной формы обучения основных профессиональных образовательных программ предусматривает по каждой дисциплине учебного плана по профилю подготовки наличие текущего контроля успеваемости. Текущий контроль успеваемости – это непрерывно осуществляемый контроль уровня знаний, умений, навыков и опыта деятельности обучающегося в ходе аудиторных и самостоятельных занятий по дисциплине. Составными частями текущего контроля успеваемости являются:

- контроль посещаемости обучающимся всех видов учебных занятий по дисциплине,

- контроль графика выполнения аудиторной работы обучающегося по дисциплине,

- контроль графика выполнения самостоятельной работы обучающегося по дисциплине.

Формами текущего контроля успеваемости могут быть отчеты по лабораторным работам, выступления с сообщениями на семинарах, коллоквиумы, контрольные работы, тесты, домашние самостоятельные задания, переводы иностранных текстов, индивидуальные творческие задания и проекты, рефераты, эссе, позволяющие оценить знания, умения и уровень сформированности компетенций обучающихся. В электронной ведомости по умолчанию итоговый рейтинговый процент, набранный обучающимся, выставляется в диапазоне от 0 до 100 и соответствует итоговой оценке (см. табл. «Шкала перевода рейтинговых процентов в итоговую оценку»).

|                     | Суммарные | Уровень          | 5-балльная |
|---------------------|-----------|------------------|------------|
| Наименование оценки | баллы     | сформированности | итоговая   |
|                     |           | компетенций      | оценка     |
| отлично             | 85 - 100  | повышенный       | 5          |
| хорошо              | 71 - 84   | высокий          | 4          |
| удовлетворительно   | 51 - 70   | пороговый        | 3          |
| неудовлетворительно | 0 - 50    | не сформирована  | 2          |

Таблица. Шкала перевода рейтинговых процентов в итоговую оценку:

Обучающийся получает оценку «зачтено», если в ходе текущего контроля успеваемости он набрал по дисциплине не менее 51 %.

Зачет с оценкой предусматривает оценки: «отлично», «хорошо», «удовлетворительно», «неудовлетворительно».

Ведущий преподаватель в начале семестра знакомит обучающихся с условиями изучения дисциплины по рейтинговой системе в соответствии с рабочей программой дисциплины. При этом обучающимся сообщается информация о видах и объёме

учебной работы, охватываемой каждым разделом, формах проведения контрольных мероприятий, проводится обзор необходимой литературы.

На первом занятии преподаватель должен довести до сведения обучающихся следующую информацию:

- содержание учебной программы дисциплины;

- график изучения дисциплины;

- график и содержание самостоятельной работы;

- критерии и порядок оценки посещаемости занятий, а также активности обучающихся по дисциплине;

- требования к выполнению контрольных мероприятий и критерии их оценки.

В течение семестра преподаватель организует и руководит самостоятельной работой обучающихся: рекомендует дополнительную литературу по темам курса, разъясняет требования к выполнению контрольных мероприятий, дает необходимые консультации по теоретическому материалу, выполнению практических заданий, написанию рефератов и др.

Преподаватель фиксирует работу обучающихся по всем видам учебных мероприятий в рабочей тетради преподавателя, доводит результаты успеваемости по дисциплине до обучающихся.

При оценивании внутрисеместровой работы обучающегося не допускается использование дробных баллов, а также снижение баллов, уже набранных обучающимся на данный момент времени.

### 3. СОХРАНЕНИЕ ВЕДОМОСТИ

При первичном сохранении ведомости появится окно ввода пароля. Необходимо придумать и ввести личный пароль (от 1 до 8 символов) для сохранения ведомости, который предназначен для защиты от внесения в ведомость изменений другими преподавателями (рис. 5)

| 🕗 Введите пароль 🛛 💌   |
|------------------------|
| Введите личный пароль: |
| *****                  |
| 🥅 Показывать пароль    |
| ОК Смена пароля        |
|                        |

Рис.5. Окно ввода пароля

Сменить пароль можно при другом сохранении, введя текущий пароль и нажав на кнопку Сменить пароль (рис.6)

| 🖉 Введите пароль 🛛 💌              |
|-----------------------------------|
| Введите личный пароль:            |
| ***                               |
| 🔲 Показывать пароль               |
| ОК Смена пароля                   |
| Смена пароля (от 1 до 8 символов) |
| Новый пароль:                     |
| Повтор:                           |

Рис.6. Окно смены пароля

**ВНИМАНИЕ:** Если Вы забыли пароль, обратитесь в Сектор оценки качества образования.

При работе с одной ведомостью нескольких преподавателей, они должны использовать общий пароль и сообщать друг другу о возможных его изменениях.

# 4. ЗАКРЫТИЕ ВЕДОМОСТИ

После проведения экзамена или зачета заполненная ведомость должна быть закрыта. Перед закрытием ведомости необходимо **ВНИМАТЕЛЬНО** проверить заполненные данные и СОХРАНИТЬ ведомость. Незаполненные ячейки в столбце Оценка в процентах, где проставляется количество баллов, будут АВТОМАТИЧЕСКИ заполнены как неявка обучающегося на зачет или экзамен (рис.8).

Для закрытия ведомости необходимо нажать Сервис→Закрыть ведомость либо нажать на кнопку <a>
</a>
на панели инструментов.

После этого на экране появится предупреждение о том, что перед закрытием ведомость необходимо сохранить, если сохранение не было произведено, в противном случае появится предупреждение (рис.7).

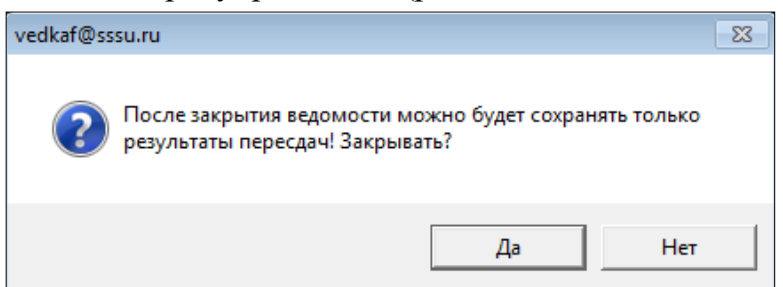

Рис. 7. Предупреждение системы перед закрытием ведомости

Перед закрытием рейтинговой ведомости проверяются следующие позиции:

•наличие данной ведомости на центральном сервере;

•в столбце «Оценка» не должно быть «Не аттестован» («Н/а»), допускается «Не явился» («Н/я») или оценка, полученная этим студентом на экзамене.

Незаполненные ячейки в столбце Оценка в процентах, где проставляется количество баллов, будут АВТОМАТИЧЕСКИ заполнены как неявка обучающегося на зачет или экзамен (рис.8).

Неудовлетворительная оценка из экзаменационной ведомости в зачетную книжку обучающегося не переставляется.

В ведомостях для курсовой работы (проекта) и итогового экзамена должны быть проставлены оценки и дата сдачи.

**ВНИМАНИЕ:** Если при проверке не обнаружено ошибок, на экране появляется окно с сообщением о том, что ведомость закрыта, и после этого в нее можно вносить только результаты пересдач (рис.8).

|      |                    |                                                 | D -         |              |             |           |          |                 |         | Nie        | 450040       |
|------|--------------------|-------------------------------------------------|-------------|--------------|-------------|-----------|----------|-----------------|---------|------------|--------------|
|      |                    | Ведомость учета успеваемости студентов № 150018 |             |              |             |           |          |                 |         |            |              |
| Кафе | едра 3             | Информатики                                     | и вычислите | ельной матем | атики       |           |          |                 |         |            |              |
| Год  | обучения 2015-2016 | Курс                                            | 1           | Группа       |             | Препода   | ватель   | Иванов          | в И.И.  |            |              |
| Факу | ультет ФПиП        | Сессия                                          | Зимняя      | Дисциплина   | Информацион | ные сист  | емы и те | хнологи         | и в про | фессиональ | ьной деятель |
| Учеб | бный план          | Зачет                                           |             | Часов 72     | Блок        | Б1.Б      |          | 3ET             | 2       |            |              |
| zb   | 44.03.01 ДО a1.plz | 44.03.01 Педа                                   | гогическое  | образование  | профиль Дош | кольное о | образова | ние гр.         | 1511, 1 | 513, 1411, | 1412, 1413   |
|      | Закрыта            |                                                 |             |              |             |           |          |                 |         |            |              |
|      |                    | Номер                                           | Дата        | Оценка       |             | неуд      | удовл    | хор             | отл     | Первая і   | пересдача    |
| N₽   | Ф.И.О.             | зачетной                                        | получения   | в            | Оценка      | 51%       | 71%      | 85%             | 100%    | Doover Tot | Пата         |
|      |                    | книжки                                          | оценки      | процентах    |             | Подг      | ись пре  | ь преподавателя |         | гезультат  | дага         |
| 1    |                    | 151101                                          | 07.11.2015  | 51           | Зачет       |           |          |                 |         |            |              |
| 2    |                    | 151102                                          | 07.11.2015  | 51           | Зачет       |           |          |                 |         |            |              |
| 3    |                    | 151103                                          | 07.11.2015  | 60           | Зачет       |           |          |                 |         |            |              |
| 4    |                    | 151104                                          | 07.11.2015  | 40           | Незачет     |           |          |                 |         | Зачет      | 07.11.2015   |
| 5    |                    | 151105                                          | 07.11.2015  | 51           | Зачет       |           |          |                 |         |            |              |
| 6    |                    | 151106                                          | 07.11.2015  |              | Н/я         |           |          |                 |         | Зачет      | 07.11.2015   |
| 7    |                    | 151107                                          | 07.11.2015  |              | Н/я         |           |          |                 |         |            |              |
| 8    |                    | 151108                                          | 07.11.2015  |              | H/a         |           |          |                 |         |            |              |

Рис.8. Окно ведомости при заполнении пересдач

#### 5. ПЕЧАТЬ ВЕДОМОСТИ

Печать ведомостей и листов пересдач осуществляется в деканате, после этого ведомость подписывается преподавателем и сдается в деканат.

#### ВНИМАНИЕ:

Преподаватель несет персональную ответственность за правильность оформления зачетных книжек, ведомостей учета успеваемости.

Электронные ведомости остаются открытыми (доступными для редактирования) до дат зачета, зачета с оценкой, экзамена. В этот период преподаватель может вносить в них любые изменения.

Ввод данных по итогам зачетно-экзаменационной сессии в электронную ведомость осуществляется в течение экзаменационной сессии и заканчивается в течение трех дней после проведения последнего экзамена. После чего заполненная электронная ведомость закрывается, распечатывается в деканате, подписывается преподавателем и сдается в деканат.